# **Client Hub User Guide**

Sterling | January 2023

### **Confidential & Proprietary Statement**

This material constitutes confidential and proprietary information of Sterling and its reproduction, publication or disclosure to others without the express authorization of the Chief Legal and Risk Officer of Sterling is strictly prohibited. This presentation and related materials are for informational purposes and represents the expectation of Sterling today only. It is subject to change at any time, for any reason, without notice and Sterling undertakes no duty to provide any update or change at any time. The information presented is not a promise or contract of any kind. Nothing contained herein is legal advice. Sterling recommends working with your legal counsel to ensure overall screening program compliance. Sterling is a service mark of Sterling Infosystems, Inc.

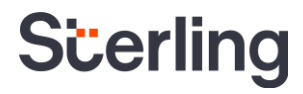

# Accelerate time-to-hire by managing daily screening tasks with ease

At Sterling, we've made it our mission to provide the foundation of trust and safety our clients need to create great environments for their most essential resource, people.

Sterling is committed to simplifying how people engage throughout the screening process from start to final decision. Built with feedback from HR professionals like yourself in mind, our modern, easy-to-use, intuitive Client Hub has been specifically designed to help manage your daily workload with ease and accelerate your time-to-hire.

#### HERE'S HOW STERLING DELIVERS A HEIGHTENED CLIENT EXPERIENCE:

- A modern, mobile-responsive design that's accessible anytime, anywhere
- A permission-based hub allows you to view only the orders that are relevant to you
- An intuitive order pipeline that's easy to navigate
- Easily assign, unassign or reassign orders and invites
- Conveniently review alerts and updates without ever having to leave your dashboard
- An easy-to-read and actionable order manager with color-based results and collapsible / expandable search details

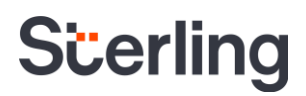

### **Table of Contents**

| Accessing Client Hub                 | 4  |
|--------------------------------------|----|
| Client Hub Dashboard View            | 4  |
| Order Pipeline                       | 4  |
| Order Grid                           | 6  |
| Left Navigation Options              | 7  |
| Orders                               | 7  |
| Reporting                            | 8  |
| Platforms                            | 8  |
| Creating an Invite in the Client Hub | 8  |
| Invite Candidate                     | 8  |
| Manual Order                         | 8  |
| Top Navigation Options               | 9  |
| View Organization                    | 9  |
| Help & Resources                     | 9  |
| Alert Notifications Icon             | 10 |
| User Drop Down                       | 10 |
| Case Management                      | 10 |
| Search Options                       | 12 |
| Quick Search                         | 12 |
| Advanced Search                      | 12 |
| Historical Records                   | 13 |
| U.S. Specific Features               | 16 |
| Adverse Action Process Feature       | 16 |
| Onboarding Services                  | 16 |
| Form I-9 Services                    | 16 |

### **Accessing Client Hub**

You can conveniently access your Sterling account via the Client Hub by entering your username and password on our main login page. We encourage you to bookmark this site to easily access your account moving forward. For more information on the login process, please refer to the Client Hub Login User Guide that corresponds to your account set-up configuration: <u>Single Sign-On</u> (SSO), <u>SAML SSO</u>, or <u>Multiple Accounts</u>.

Additionally, you can also view the Client Hub by selecting the Click Here in the banner across the top of the Classic dashboard shown below.

|                                                                                   |                                            | Click Here to disc               | over our modern, more intuitive Client H | ub today!          |                                     |                                                         |
|-----------------------------------------------------------------------------------|--------------------------------------------|----------------------------------|------------------------------------------|--------------------|-------------------------------------|---------------------------------------------------------|
| Scerling                                                                          | SCREENING ASSESSMENTS DRUG T<br>Screening+ | TOOLS POSTHIRE DOCUMENTS REPO    | DRTS ANALYTICS                           |                    | Help   Support   Ad                 | min   Account Dashboard   Logout<br>Mark @ Acme Company |
| RECENT SELECTIONS<br>DOCUMENTS & RESOURCES<br>My Resource Center<br>Related Links | Workflows in Progress                      | E-Invites Not Started (24 Hours) | Awaiting/Missing Info                    | Unread Order Notes | Managed Adverse Action - In Process | Draft - Not Yet Submitted                               |

#### **Client Hub Dashboard View**

Once Client Hub dashboard is accessed, you will see an intuitive order dashboard, and front-and-center real-time order status and results.

**Order Pipeline:** Located at the top of the Sterling Hub dashboard, there are a series of tiles that group your orders by their respective status/result. As shown below, these tiles are labeled **Started**, **In Progress**, **Action Needed**, **Ready for Review**, and **Completed**. You can click on these tiles to view your orders that are in a particular status/result in more detail. The data shown in each tile will go back 13 months.

| Ste             | rling                            | 3 | En | itire O      | rganization 👻 |                         |                   |                |             |               |                 | Help & Resources 🏻 🛕 | Mark Smith -<br>Acme Company |
|-----------------|----------------------------------|---|----|--------------|---------------|-------------------------|-------------------|----------------|-------------|---------------|-----------------|----------------------|------------------------------|
| Quick !<br>⊕ St | Search<br>art Order              | ۹ |    | 3<br>Starter | d In Progress | 1<br>Action Needed Read | 4<br>of ar Review |                |             |               |                 | E                    | 👪 Filter by Assignee 🔻       |
| <b>1</b> 0      | rders                            | ^ |    |              | ID            | Candidate               | Status / Result   | Created $\psi$ | Assignee    | Client Status | Completed / ETA | Account              | Package                      |
| Da              | ashboard                         |   |    |              | 1493496       | Smith, Pete             | Invite Sent       | 2023-01-04     | Smith, Mark |               |                 | Acme Company         | Standard Criminal            |
| Ac<br>Re        | dvanced Search<br>ecently Viewed |   |    |              | 1801811756    | Goodman, Sarah          | 😑 Consider        | 2022-09-28     | Smith, Mark |               | 2022-09-28      | Acme Company         | Standard Criminal            |
| ні              | istorical Records                |   |    |              | 1801804133    | Peterson, Melissa Y.    | Drafted Order     | 2022-09-16     | Smith, Mark |               |                 | Acme Company         | Standard Criminal            |
| 🖬 Re            | eporting                         | ~ |    |              | 1801796343    | Martens, Terri I.       | Action Needed     | 2022-09-07     | Smith, Mark |               | 2022-09-12      | Acme Company         | ID Profile                   |
| ∋ Pla           | atforms                          | ~ |    |              | 1801795950    | Durbin, Scott A.        | Clear             | 2022-09-06     | Smith, Mark |               | 2022-10-19      | Acme Company         | Standard + EMP Package       |
|                 |                                  |   |    |              | 1801769978    | Smith, Cole D.          | Pending           | 2022-08-16     | Smith, Mark |               | 2022-08-19      | Acme Company         | Standard Criminal            |

#### PLEASE NOTE

If you hire within the U.S., you may see an additional Adverse Action Process tile. Please <u>click here</u> to read more US-specific feature details, like Adverse Action.

**Started:** Clicking on the **Started** tile will display all Invites and Drafted Orders that have not been submitted for fulfillment. Within this view, you will be able to drill down and see Drafted and Invite status information:

- Invite Sent: Invite has been created but the candidate has not yet opened the invitation.
- Invite Incomplete: The candidate accepted the invitation but has not yet completed data entry.
- Invite Ready: The candidate's data entry is complete, but you have not yet submitted the order.
- Drafted Orders: Order has been started but you have not yet submitted to Sterling for processing.

In Progress: Clicking the In Progress tile will display all orders that are pending and in the process of being fulfilled by Sterling.

Action Needed: Clicking the Action Needed tile will give you access to a centralized location to view pending orders that have any open requests that require some kind of action to be taken from either the candidate or yourself for the order/search to continue being processed.

**Ready for Review:** Clicking on the Ready for Review tile will display orders that are completed and have an order level result of Consider, Review, Level 2, and/or Level 3. The results shown will vary depending on your account configuration, as indicated below:

If you don't utilize Sterling Client Matrix Application:

• **Consider:** Fulfillment is complete, and one or more findings were listed.

If you utilize Sterling's 2 level Client Matrix Application:

• Review: Fulfillment is complete, and one or more findings were listed.

If you utilize Sterling's 3 level Client Matrix Application

- Level 2: Fulfillment is complete, and one or more finding were listed.
- Level 3: Fulfillment is complete, and one or more finding were listed.

| Scerlina           | 3 | Entire Organization 👻    |                      |                                   | Goodman, Sarah #180181*                        | 1756 🖸                         |                      |               | Order Status:<br>Complete | Order Result      | , × |
|--------------------|---|--------------------------|----------------------|-----------------------------------|------------------------------------------------|--------------------------------|----------------------|---------------|---------------------------|-------------------|-----|
| Quick Search       | ٩ | 3 3<br>Started In Progre | 1<br>Action Needed   | 4<br>Ready for Review             | Overview Searches Atta                         | achments Activity Log          |                      |               |                           |                   | <   |
| Start Order        |   |                          |                      |                                   | Order Summary                                  |                                | Candida              | ate Informati | on                        |                   | G   |
| • Orders           | ^ | ai 🗌                     | Candidate            | Status / Result                   | Order Started<br>2022-09-28                    | Order Completed<br>2022-09-28  | First Name<br>Sarah  |               | Address<br>123 First Ave  | 16                |     |
| Dashboard          |   | 1493496                  | Smith, Pete          | <ul> <li>Invite Sent</li> </ul>   | Account Name                                   | Add Ons                        | Middle Name          |               | Email                     |                   |     |
| Advanced Search    |   | 1801811756               | Goodman, Sarah       | Consider                          | Position                                       |                                | Last Name<br>Goodman |               | saranGoodman<br>m         | @sterlingcneck.co |     |
| Recently Viewed    |   |                          |                      |                                   | Package                                        | Bill Code<br>Blue Account      | DOB<br>1980-01-01    |               | Phone<br>—                |                   | €   |
| Historical Records |   | 1801804133               | Peterson, Melissa Y. | Dratted Order                     | Standard Criminal                              | Account Location               | SSN                  |               | Location of Employ        | ment              |     |
| il. Reporting      | ~ | 1801796343               | Martens, Terri I.    | <ul> <li>Action Needed</li> </ul> | _                                              | BELLEVUE,, WA                  |                      |               | Salary<br>Over \$75.000   |                   |     |
| Platforms          | ~ | 1801795950               | Durbin, Scott A.     | Clear                             |                                                |                                |                      |               |                           |                   |     |
|                    |   | 1801769978               | Smith, Cole D.       | Pending                           | Drafted Searches                               |                                |                      |               |                           | ~                 |     |
|                    |   | 1801769572               | Jones, Jessica J.    | Consider                          |                                                |                                |                      |               |                           |                   |     |
|                    |   | 1801757095               | Thompson, Bekcy J.   | Clear                             | Submitted Searches                             | klastifiar                     | Ordered              | Complete      | Statue                    | ETA / Popult      |     |
|                    |   | 1801685863               | Jones, James D.      | <ul> <li>Consider</li> </ul>      | SSN Trace                                      | 921-41-2350                    | 2022-09-28           | 2022-09-28    | Complete                  | COMPLETE          |     |
|                    |   | 1801578946               | Charles, John T.     | Consider                          | County Criminal Record                         | Goodman, Sarah, WA-KING        | 2022-09-28           | 2022-09-28    | Complete                  | CONSIDER          |     |
|                    |   | - 1001513504             |                      |                                   | Comprehensive Criminal for Global<br>Screening | Goodman, Sarah, United Kingdom | 2022-09-28           | 2022-09-28    | Complete                  | CLEAR             |     |

There are also two sets of circumstances where an order would display a Hold status.

- If you are enabled for CMA and your matrix includes Unperformable Searches. If the order is completed but one or more searches is scored as unperformable either due to an unresponsive candidate and/or other entity, or an entity is closed, and we are unable to verify.
- If an order is placed on hold manually by Sterling's operations team, either at your direct request or for another reason.

**Completed:** Clicking on the Completed tile will display orders that are completed and have an order level result of Clear, Pass, or Level 1. The results shown will vary depending on your account configuration, as indicated below:

- Clear: Fulfillment is complete and order level results is Clear
- Pass: Fulfillment is complete and order level result is Pass
- Level 1: Fulfillment is complete and order level result is Level 1

### PLEASE NOTE Archived Orders, Expired Invites, Canceled Invites, and Archived Invites can be accessed via Quick Search or Advanced Search.

**Order Grid:** Directly under the Order Pipeline, you will see the invite/order grid. From this grid, you can click on a row to view either the Invite Manager or Order Manager. Some of the columns within the order grid can be selected to sort data by different criteria, including Candidate, Created, Assignee, Account, and Package.

If you are enabled for Client Status, this will be visible within your order grid and can be sorted accordingly.

| Si | terlina                            | 0 | Entire Organization 👻    |                      |                                   |                |             |               |                 | Help & Resources | 9 Mark Smith -<br>Acme Company |
|----|------------------------------------|---|--------------------------|----------------------|-----------------------------------|----------------|-------------|---------------|-----------------|------------------|--------------------------------|
| Qı | iick Search<br>Start Order         | ٩ | 3<br>Started In Progress | s Action Needed Read | 4<br>y for Review                 |                |             |               |                 | [                | Filter by Assignee 👻           |
|    | Orders                             | ^ | 0                        | Candidate            | Status / Result                   | Created $\psi$ | Assignee    | Client Status | Completed / ETA | Account          | Package                        |
|    | Dashboard                          |   | 1493496                  | Smith, Pete          | <ul> <li>Invite Sent</li> </ul>   | 2023-01-04     | Smith, Mark |               |                 | Acme Company     | Standard Criminal              |
|    | Advanced Search<br>Recently Viewed |   | 1801811756               | Goodman, Sarah       | Consider                          | 2022-09-28     | Smith, Mark |               | 2022-09-28      | Acme Company     | Standard Criminal              |
|    | Historical Records                 |   | 1801804133               | Peterson, Melissa Y. | <ul> <li>Drafted Order</li> </ul> | 2022-09-16     | Smith, Mark |               |                 | Acme Company     | Standard Criminal              |
| 8  | Reporting                          | ~ | 1801796343               | Martens, Terri I.    | Action Needed                     | 2022-09-07     | Smith, Mark |               | 2022-09-12      | Acme Company     | ID Profile                     |
| Ð  | Platforms                          | ~ | 1801795950               | Durbin, Scott A.     | Clear                             | 2022-09-06     | Smith, Mark |               | 2022-10-19      | Acme Company     | Standard + EMP Package         |
|    |                                    |   | 1801769978               | Smith, Cole D.       | Pending                           | 2022-08-16     | Smith, Mark |               | 2022-08-19      | Acme Company     | Standard Criminal              |

#### PLEASE NOTE For more in-depth global Client Hub features, you can download the following User Guides:

Invite Manager User Guide | Order Manager User Guide | Manual Order User Guide

If you want to make a bulk action, you can select the checkbox next to any corresponding invite/order, and four buttons will appear at the top of the screen that give you the option to bulk open, archive, assign, and/or unassign the selected items.

- **Open:** Clicking Open allows you to select two or more invites/orders to open within the drawer view and take further action.
- Assign To: Clicking Assign To allows you to select two or more invites/orders and assign them to a user within your organization.
- Archive: Clicking Archive allows you to select two or more invites/orders that you want to move into an archive state.
- Clear All: Clicking Clear All will clear the selections that you have made.

| Si | terlina                      | 0 | Er | ntire O      | rganization 👻 |                      |                                   |                |             |               |                 | Help & Resources | Acme Company →         |
|----|------------------------------|---|----|--------------|---------------|----------------------|-----------------------------------|----------------|-------------|---------------|-----------------|------------------|------------------------|
| Qı | iick Search<br>Start Order   | ۹ |    | 3<br>Started | d In Progress | Action Needed Read   | 4<br>y for Review                 |                |             |               |                 |                  | 😫 Filter by Assignee 🔻 |
| :: | Orders                       | ^ |    | 1 sele       | ected         |                      |                                   |                |             |               | 🖸 Open          | Assign to 🔹      | Archive Clear All      |
|    | Dashboard<br>Advanced Search |   |    |              | D             | Candidate            | Status / Result                   | Created $\psi$ | Assignee    | Client Status | Completed / ETA | Account          | Package                |
|    | Recently Viewed              |   |    |              | 1493496       | Smith, Pete          | <ul> <li>Invite Sent</li> </ul>   | 2023-01-04     | Smith, Mark |               |                 | Acme Company     | Standard Criminal      |
|    | Historical Records           | _ |    | $\checkmark$ | 1801811756    | Goodman, Sarah       | 😑 Consider                        | 2022-09-28     | Smith, Mark |               | 2022-09-28      | Acme Company     | Standard Criminal      |
| 16 | Reporting                    | ř |    |              | 1801804133    | Peterson, Melissa Y. | <ul> <li>Drafted Order</li> </ul> | 2022-09-16     | Smith, Mark |               |                 | Acme Company     | Standard Criminal      |
| Ð  | Platforms                    | ř |    |              | 1801796343    | Martens, Terri I.    | Action Needed                     | 2022-09-07     | Smith, Mark |               | 2022-09-12      | Acme Company     | ID Profile             |

### **Left Navigation Options**

To the left of the Sterling dashboard, you will see multiple tabs listed. When clicked, these tabs allow you to easily navigate between different areas of the Client Hub.

| s  | cerling d                    | Ent | ire Org                 | ganization 👻     |                      |                                   |                |             |               |                 | Help & Resources 🖞 | 9 Mark Smith -<br>Acme Company |
|----|------------------------------|-----|-------------------------|------------------|----------------------|-----------------------------------|----------------|-------------|---------------|-----------------|--------------------|--------------------------------|
| Qu | iick Search Q<br>Start Order |     | 3<br><sub>Started</sub> | 3<br>In Progress | Action Needed Read   | 4<br>dy for Review                |                |             |               |                 |                    | 🗶 Filter by Assignee 👻         |
|    | Invite Candidate             |     |                         | D                | Candidate            | Status / Result                   | Created $\psi$ | Assignee    | Client Status | Completed / ETA | Account            | Package                        |
|    | Manual Order                 |     |                         | 1493496          | Smith, Pete          | Invite Sent                       | 2023-01-04     | Smith, Mark |               |                 | Acme Company       | Standard Criminal              |
|    | Orders ^                     |     |                         | 1801811756       | Goodman, Sarah       | Consider                          | 2022-09-28     | Smith, Mark |               | 2022-09-28      | Acme Company       | Standard Criminal              |
|    | Advanced Search              |     |                         | 1801804133       | Peterson, Melissa Y. | <ul> <li>Drafted Order</li> </ul> | 2022-09-16     | Smith, Mark |               |                 | Acme Company       | Standard Criminal              |
|    | Recently Viewed              |     |                         | 1801796343       | Martens, Terri I.    | Action Needed                     | 2022-09-07     | Smith, Mark |               | 2022-09-12      | Acme Company       | ID Profile                     |
|    | Historical Records           |     |                         | 1801795950       | Durbin, Scott A.     | Clear                             | 2022-09-06     | Smith, Mark |               | 2022-10-19      | Acme Company       | Standard + EMP Package         |
| •  | Reporting ^                  |     |                         | 1801769978       | Smith, Cole D.       | Pending                           | 2022-08-16     | Smith, Mark |               | 2022-08-19      | Acme Company       | Standard Criminal              |
|    | Analytics 🗊                  |     |                         | 1801769572       | Jones, Jessica J.    | <ul> <li>Consider</li> </ul>      | 2022-08-16     | Smith, Mark |               | 2022-10-21      | Acme Company       | ID Profile                     |
| Ð  | Platforms ^                  |     |                         | 1801757095       | Thompson, Bekcy J.   | Clear                             | 2022-08-04     | Smith, Mark |               | 2022-08-09      | Acme Company       | Standard + EMP Package         |
|    | Formerly ScreeningDirect     |     |                         | 1801685863       | Jones, James D.      | Consider                          | 2022-05-26     | Smith, Mark |               | 2022-08-24      | Acme Company       | Standard Criminal              |

#### Start Order

- Invite Candidate: Clicking Invite Candidate will allow you to create a new background screening invite. This process supports the creation of a single or bulk invite upload.
- Manual Order: Clicking Manual Order will allow you to create a new background screening directly within the platform using the candidate's information.

#### Orders

- Dashboard: Clicking Dashboard will reset any filters and/or other sorting criteria that had been previously selected in the Order Grid. Selecting this option will also return you to the main Dashboard view, if you have been working in another tab.
- Advanced Search: Clicking Advanced Search will allow you to drill down to the order/invite data that you find most relevant.
- Recently Viewed: Clicking Recently Viewed will allow you to see the last 15 invites/orders that you have viewed in a central view.

Historical Records: Clicking Historical Records will allow you to view completed order data, including
orders that were completed on a legacy platform.

**Reporting:** If your Sterling account is configured for Analytics Hub access, clicking **Reporting** will reveal a sub-tab called Analytics. Clicking the Analytics sub-tab will open a new browser window where you will be prompted to enter your Analytics Hub credentials.

**Platforms:** If your Sterling account has recently been upgraded to Client Hub, clicking **Platforms** will allow you to access your previous account interface.

PLEASE NOTE If you hire within the U.S., you may utilize Sterling I-9 or Onboarding services. Please click here to read more information about U.S.-specific features.

#### **Creating an Invite in the Client Hub**

You can create a screening invite for a candidate or submit information on a candidate's behalf from the Start Order menu in the left navigation bar.

**Invite Candidate:** Clicking Invite Candidate will take you to a New Order Setting card where you can start the invite creation process. To walk through how to create an invite in the Client Hub in detail, please download the Invite Manager User Guide.

**Manual Order:** Clicking Manual Order will take you to a New Order Setting card where you can start the draft order creation process. To walk through how to create a Manual Order in Client Hub in detail, please download the Manual Order User Guide.

| Sterling         | Entire Organization | -                 |                                 |                |             |               |                 | Help & Resources | Acme Company            |
|------------------|---------------------|-------------------|---------------------------------|----------------|-------------|---------------|-----------------|------------------|-------------------------|
| Geening          |                     |                   |                                 |                |             |               |                 | 1                | ●● Filter by Assignee ▼ |
| Quick Search Q   | 4 3                 | 1                 | 5 Completed                     |                |             |               |                 | I                | A Third by Ablighte     |
| Start Order      | Started In Prog     | ess Action Needed | Ready for Review                |                |             |               |                 |                  |                         |
| Invite Candidate | ai 🗆                | Candidate         | Status / Result                 | Created $\psi$ | Assignee    | Client Status | Completed / ETA | Account          | Package                 |
| Manual Örder     | 1438971             | Smith, Charles    | <ul> <li>Invite Sent</li> </ul> | 9/28/2022      | Smith, Mark |               |                 | Acme Company     | Standard Criminal       |

### **Top Navigation Options**

Across the top of the Client Hub, you will see navigation options which will allow you to select different organization views, access Help & Resources, view alert notifications, and access your user Account Dashboard.

| Si       | erling                             |   | E | intire Organizat | ion 👻               |                   |                                   |                         |             |               |                 | Help & Resources 🛛 🛕 | 9 Mark Smith 🚽         |
|----------|------------------------------------|---|---|------------------|---------------------|-------------------|-----------------------------------|-------------------------|-------------|---------------|-----------------|----------------------|------------------------|
| Qu<br>Qu | ck Search<br>Start Order           | ٩ |   | 3<br>Started     | 3<br>In Progress Ac | 1<br>ction Needed | 4<br>Ready for Review             |                         |             |               |                 | I                    | 🗶 Filter by Assignee 👻 |
| ::       | Orders                             | ^ |   |                  | Candid              | date              | Status / Result                   | Created $\mathbf{\psi}$ | Assignee    | Client Status | Completed / ETA | Account              | Package                |
|          | Dashboard                          |   |   | 1493496          | Smith,              | , Pete            | Invite Sent                       | 2023-01-04              | Smith, Mark |               |                 | Acme Company         | Standard Criminal      |
|          | Advanced Search<br>Recently Viewed |   |   | 1801811          | 756 Goodr           | man, Sarah        | e Consider                        | 2022-09-28              | Smith, Mark |               | 2022-09-28      | Acme Company         | Standard Criminal      |
|          | Historical Records                 |   |   | 1801804          | 133 Peters          | son, Melissa Y.   | <ul> <li>Drafted Order</li> </ul> | 2022-09-16              | Smith, Mark |               |                 | Acme Company         | Standard Criminal      |
|          | Reporting                          | ~ |   | 1801796          | 343 Marter          | ns, Terri I.      | Action Needed                     | 2022-09-07              | Smith, Mark |               | 2022-09-12      | Acme Company         | ID Profile             |
|          | Platforms                          | ~ |   | 1801795          | 950 Durbin          | n, Scott A.       | Clear                             | 2022-09-06              | Smith, Mark |               | 2022-10-19      | Acme Company         | Standard + EMP Package |
|          |                                    |   |   | 1801769          | 978 Smith,          | , Cole D.         | Pending                           | 2022-08-16              | Smith, Mark |               | 2022-08-19      | Acme Company         | Standard Criminal      |

View Organization: The View Organization feature allows users to access customized views that have been set up within their organization for order and invites. Based on your access level, you will also have default views configured. For example, if you are set up as a super user, you will have access to all orders and invites and your default view will be Entire Organization. If you are set-up as a non-super user, your default view will only show orders and invites that you personally have initiated, and your default view will be My Background Checks. Users may also configure a custom default in their user profile.

| S   | erlina                             | -                                                         | Entire C        | Organization 🔹 |                      |                                   |            |             |               |                 | Help & Resources | Mark Smith -           |
|-----|------------------------------------|-----------------------------------------------------------|-----------------|----------------|----------------------|-----------------------------------|------------|-------------|---------------|-----------------|------------------|------------------------|
| QL  | ick Search Q                       | Search Q     Entire Organization     My Background Checks |                 |                | ٩                    | 4<br>Ready for Review             |            |             |               |                 | l                | 🗶 Filter by Assignee 👻 |
|     | Orders ^                           | M<br>Ea                                                   | y Backgi<br>ist | round Checks   |                      | Status / Result                   | Created 🗸  | Assignee    | Client Status | Completed / ETA | Account          | Package                |
|     | Dashboard                          | w                                                         | est             |                |                      | <ul> <li>Invite Sent</li> </ul>   | 2023-01-04 | Smith, Mark |               |                 | Acme Company     | Standard Criminal      |
|     | Advanced Search<br>Recently Viewed |                                                           |                 | 1801811756     | Goodman, Sarah       | Consider                          | 2022-09-28 | Smith, Mark |               | 2022-09-28      | Acme Company     | Standard Criminal      |
|     | Historical Records                 |                                                           |                 | 1801804133     | Peterson, Melissa Y. | <ul> <li>Drafted Order</li> </ul> | 2022-09-16 | Smith, Mark |               |                 | Acme Company     | Standard Criminal      |
|     | Onboarding                         |                                                           |                 | 1801796343     | Martens, Terri I.    | Action Needed                     | 2022-09-07 | Smith, Mark |               | 2022-09-12      | Acme Company     | ID Profile             |
| I-9 | Form I-9                           |                                                           |                 | 1801795950     | Durbin, Scott A.     | Clear                             | 2022-09-06 | Smith, Mark |               | 2022-10-19      | Acme Company     | Standard + EMP Package |
| 16  | Reporting ~                        |                                                           |                 | 1801769978     | Smith, Cole D.       | Pending                           | 2022-08-16 | Smith, Mark |               | 2022-08-19      | Acme Company     | Standard Criminal      |

Help & Resources: Clicking Help & Resources will take you to a portal where you can easily access helpful content such as answers to commonly asked questions, sample documents, and user guides.

| Sterling                            |                                                                                                    |                   |                  |
|-------------------------------------|----------------------------------------------------------------------------------------------------|-------------------|------------------|
|                                     |                                                                                                    | :                 | Q, Search        |
| Important Service Updates           |                                                                                                    |                   |                  |
| E Sterling Status Center            | Home = New Experiences = United States                                                                                                    |                   |                  |
| ★ Getting Started                   | Experiences, Redefined                                                                                                    |                   |                  |
| <ul> <li>New Experiences</li> </ul> | Simplifying how candidates and clients engage throughout the screening process                                                                                                    |                   |                  |
| United States                       |                                                                                                    |                   |                  |
| ■ EMEA                              | A changing world requires new ways of screening, and Sterling is constantly innovating to deliver on our commitment to provide our clients with advanced, technology-ena<br>unique needs of HR professionals and because hiring velocity remains a top priority. Sterling is excited to introduce you to our new, modern, intuitive experiences, | bled services. To | better serve the |
| Compliance Forms                    |                                                                                                    |                   |                  |
| E FCRA                              | Whether you are new to Sterling or an existing client that's recently been upgraded, we've taken the complexity out of hiring by making your screening tasks easier and fast                                                                                                    | ster than ever. H | ere's how:       |
| Consent Forms                       | <ul> <li>Our modern, mobile-responsive client Hub is designed to help manage daily tasks with ease wa an intrutive order dashbard, and front-and-center order status and results updated in real time.</li> </ul>                                                                                                    |                   |                  |
| Complete User Guides                | <ul> <li>Our ingrif rated calculate hub denvies a simple elegang all sharements with ereater flexibility and automation</li> <li>Acress to more background creating sequence and feature and hearments with ereater flexibility and automation</li> </ul>                                                                                        |                   |                  |
| Administrative Functions            | More technology-enabled tools will help employers minimise risk, and improve productivity by implementing consistent hiring standards.                                                                                                    |                   |                  |

Alert Notifications Icon: The Alert Notification icon allows you to conveniently review system alerts and important updates without having to leave your dashboard. The alert icon drop down includes notifications from the screeningdirect.info site, as well as new assignments from the Assignee function. If a general alert is selected, a pop up will display additional details. If an assigned alert is selected, your order grid view will update to show all invites and orders assigned to you. If you select the Clear All located on the top right of the drop down, all notifications will be removed.

| Si  | erlina             | 3 | Entire ( | Organization 👻 |                      |                 |                |             |               |                 | Hel     | p & Resources                                                                                                    | ¢ <b>9</b>                                                                                                    | Mark Smith -                                 |
|-----|--------------------|---|----------|----------------|----------------------|-----------------|----------------|-------------|---------------|-----------------|---------|----------------------------------------------------------------------------------------------------|----------------------------------------------------------------------------------------------------|----------------------------------------------|
| Qui | ick Search         | ٩ | 3        | 3              | 1                    | 4               |                |             |               |                 | Aler    | rts                                                                                                    |                                                                                                    | Clear All                                    |
| e   | Start Order        |   | Start    | ted In Progres | Action Needed R      | Completed       |                |             |               |                 | <b></b> | You have been a<br>New candidates ha                                                                                              | ssigned ca                                                                                                    | ndidates<br>igned to you.                    |
|     | Orders             | ^ |          | ID             | Candidate            | Status / Result | Created $\psi$ | Assignee    | Client Status | Completed / ETA |         | 18 minutes ago                                                                                                    |                                                                                                    |                                              |
|     | Dashboard          |   |          | 1493496        | Smith, Pete          | Invite Sent     | 2023-01-04     | Smith, Mark |               |                 | 0       | Criminal, verifica<br>delays expected<br>tracks through th                                                                        | tion, and d<br>as Winter !<br>ie Midwest                                                                                                    | rug & health<br>Storm Elliott<br>, Northeast |
|     | Advanced Search    |   |          | 1801811756     | Goodman, Sarah       | Consider        | 2022-09-28     | Smith, Mark |               | 2022-09-28      |         | and South<br>Winter Storm Ellion                                                                                                  | erays expected as writter storm<br>racks through the Midwest, North<br>nd South<br>/inter Storm Elliott is currently in the<br>poving eastward toward the Plains. |                                              |
|     | Historical Records |   |          | 1801804133     | Peterson, Melissa Y. | Drafted Order   | 2022-09-16     | Smith, Mark |               |                 |         | Northeast, Great L<br>Anticipated snowf                                                                                           | akes, and So<br>all and heavy                                                                                                    | uuth.<br>/ winds c                           |
| 13  | Reporting          | ~ |          | 1801796343     | Martens, Terri I.    | Action Needed   | 2022-09-07     | Smith, Mark |               | 2022-09-12      |         | 13 days ago                                                                                                    |                                                                                                    |                                              |
| Ð   | Platforms          | ~ |          | 1801795950     | Durbin, Scott A.     | Clear           | 2022-09-06     | Smith, Mark |               | 2022-10-19      | 0       | Compliance Upd<br>Anti-Discriminat<br>Criminal History                                                                            | Compliance Update: Atlanta Amends<br>Anti-Discrimination Ordinance to Includ<br>Criminal History                                                                  |                                              |
|     |                    |   |          | 1801769978     | Smith, Cole D.       | Pending         | 2022-08-16     | Smith, Mark |               | 2022-08-19      |         | On October 17, 2022, The Atlanta City Cou<br>approved new ordinance 22-0-1748 which<br>amends its current anti-discrimination cou |                                                                                                    | nta City Council<br>1748 which               |
|     |                    |   |          | 1801769572     | Jones, Jessica J.    | Consider        | 2022-08-16     | Smith, Mark |               | 2022-10-21      |         | City of Atlanta Cod                                                                                                    | e of Ord                                                                                                    | w                                            |

**User Drop Down:** The first and last name of the individual currently using Client Hub will be displayed in the upper right-hand corner. The Account Dashboard tab will route you back to the Account Dashboard where you can select other linked accounts for your user credentials.

When you select Logout, you will be logged out of all Sterling platforms connected to the new Account Dashboard.

| St   | erling                             | 3 | Entir | e Organi   | ization 👻        |                           |                  |               |             |               |                 |              | Help & Resources 🛕     | Mark Smith -                |
|------|------------------------------------|---|-------|------------|------------------|---------------------------|------------------|---------------|-------------|---------------|-----------------|--------------|------------------------|-----------------------------|
| Quic | k Search<br>Start Order            | ٩ | s     | 3<br>arted | 3<br>In Progress | 1<br>Action Needed        | 4<br>Ready for I | Completed     |             |               |                 |              | I                      | Account Dashboard<br>Logout |
| ::   | Orders                             | ^ | 0     | D 1493496  |                  | Candidate Status / Result |                  | Created 🕹     | Assignee    | Client Status | Completed / ETA | Account      | Package                |                             |
|      | Dashboard                          |   | 0     | 1493496    |                  | Smith, Pete               |                  | Invite Sent   | 2023-01-04  | Smith, Mark   |                 |              | Acme Company           | Standard Criminal           |
|      | Advanced Search<br>Recently Viewed |   | 0     | 1493496    |                  | Goodman, Sarah            |                  | Consider      | 2022-09-28  | Smith, Mark   |                 | 2022-09-28   | Acme Company           | Standard Criminal           |
|      | Historical Records                 |   | C     | ] 180      | 1804133          | Peterson, Melissa Y.      | •                | Drafted Order | 2022-09-16  | Smith, Mark   |                 |              | Acme Company           | Standard Criminal           |
| 1.   | Reporting                          | ~ | 0     | 1801796343 |                  | Martens, Terri I.         | •                | Action Needed | 2022-09-07  | Smith, Mark   |                 | 2022-09-12   | Acme Company           | ID Profile                  |
|      | Platforms                          | ~ | C     | 1801795950 |                  | Durbin, Scott A. Clear    |                  | 2022-09-06    | Smith, Mark |               | 2022-10-19      | Acme Company | Standard + EMP Package |                             |
|      |                                    |   | C     | ] 180      | 1769978          | Smith, Cole D.            | •                | Pending       | 2022-08-16  | Smith, Mark   |                 | 2022-08-19   | Acme Company           | Standard Criminal           |

#### **Case Management**

The Case Management feature allows you to conveniently assign, unassign and reassign orders and invites within the Client Hub.

The dashboard column Assignee will display the name of the individual who is assigned to an order/invite. The assignee can be different then the user who created the order/invite, but your account can be configurated to auto-assign an invite/order to the user who created it. The designation "unassigned" will show for any unassigned orders or invites.

If you click on the Filter by Assignee drop down, you can select yourself or another member of your team, view that individual's assigned orders/invites, and assign items to yourself or other users. This drop down also contains the option to filter by "unassigned" orders/invites.

| Sit  | erling                       | 3 | Enti | e Organization 👻      |                       |                                   |                      |             |               |                 | Help & Resources | Acme Company →         |
|------|------------------------------|---|------|-----------------------|-----------------------|-----------------------------------|----------------------|-------------|---------------|-----------------|------------------|------------------------|
| Quie | ck Search<br>Start Order     | ۹ | 5    | 3<br>tarted In Progre | 1<br>Action Needed Re | 4<br>ady for Review               |                      |             |               |                 | [                | 🗶 Filter by Assignee 🔻 |
| ::   | Orders                       | ^ | 1    | selected              |                       |                                   |                      |             | 1             | 🖸 Open          | Assign to 👻      | Clear All              |
|      | Dashboard<br>Advanced Search |   | (    | ai (                  | Candidate             | Status / Result                   | Created $\downarrow$ | Assignee    | Client Status | Completed / ETA | Account          | Package                |
|      | Recently Viewed              |   | 1    | 1493496               | Smith, Pete           | <ul> <li>Invite Sent</li> </ul>   | 2023-01-04           | Smith, Mark |               |                 | Acme Company     | Standard Criminal      |
|      | Historical Records           |   |      | 1801811756            | Goodman, Sarah        | Consider                          | 2022-09-28           | Smith, Mark |               | 2022-09-28      | Acme Company     | Standard Criminal      |
|      | Reporting                    | ~ | 1    | 1801804133            | Peterson, Melissa Y.  | Drafted Order                     | 2022-09-16           | Smith, Mark |               |                 | Acme Company     | Standard Criminal      |
| Ð    | Platforms                    | ~ | (    | 1801796343            | Martens, Terri I.     | <ul> <li>Action Needed</li> </ul> | 2022-09-07           | Smith, Mark |               | 2022-09-12      | Acme Company     | ID Profile             |
|      |                              |   | (    | 1801795950            | Durbin, Scott A.      | Clear                             | 2022-09-06           | Smith, Mark |               | 2022-10-19      | Acme Company     | Standard + EMP Package |
|      |                              |   | (    | 1801769978            | Smith, Cole D.        | Pending                           | 2022-08-16           | Smith, Mark |               | 2022-08-19      | Acme Company     | Standard Criminal      |

The order grid checkbox functionality allows you to select multiple orders/invites and assign them to a specific individual to be managed. This can be done from any page by selecting the order/invite and using the Assign to drop down within the grid.

| Si | cerlina                      | 3 | Entire (              | Organization 👻 |                      |                                   |               |                   |               |                 | Help & Resources | Mark Smith -           |
|----|------------------------------|---|-----------------------|----------------|----------------------|-----------------------------------|---------------|-------------------|---------------|-----------------|------------------|------------------------|
| Qu | ick Search<br>Start Order    | ۹ | 3<br><sub>Start</sub> | ed In Progress | s Action Needed Read | 4<br>y for Review                 |               |                   |               |                 | l                | 🗶 Filter by Assignee 👻 |
|    | Orders                       | ^ | 1 se                  | lected         |                      | Dpen                              | Assign to 👻 💽 | Archive Clear All |               |                 |                  |                        |
|    | Dashboard<br>Advanced Search |   |                       | ID             | Candidate            | Status / Result                   | Created 🗸     | Assignee          | Client Status | Completed / ETA | Account          | Package                |
|    | Recently Viewed              |   |                       | 1493496        | Smith, Pete          | <ul> <li>Invite Sent</li> </ul>   | 2023-01-04    | Smith, Mark       |               |                 | Acme Company     | Standard Criminal      |
|    | Historical Records           |   |                       | 1801811756     | Goodman, Sarah       | <ul> <li>Consider</li> </ul>      | 2022-09-28    | Smith, Mark       |               | 2022-09-28      | Acme Company     | Standard Criminal      |
| 1. | Reporting                    | ~ |                       | 1801804133     | Peterson, Melissa Y. | <ul> <li>Drafted Order</li> </ul> | 2022-09-16    | Smith, Mark       |               |                 | Acme Company     | Standard Criminal      |
| Ð  | Platforms                    | ~ |                       | 1801796343     | Martens, Terri I.    | Action Needed                     | 2022-09-07    | Smith, Mark       |               | 2022-09-12      | Acme Company     | ID Profile             |
|    |                              |   |                       | 1801795950     | Durbin, Scott A.     | Clear                             | 2022-09-06    | Smith, Mark       |               | 2022-10-19      | Acme Company     | Standard + EMP Package |
|    |                              |   |                       | 1801769978     | Smith, Cole D.       | Pending                           | 2022-08-16    | Smith, Mark       |               | 2022-08-19      | Acme Company     | Standard Criminal      |

As assignments are made, alert notifications will become visible under the Alerts Notification Icon.

| Scerling                     | 3 | Entire (     | Organization 👻 |                      |                                   |                                 |                   |  |            | Help & Resources 🧕            | 9 Mark Smith -                                       |
|------------------------------|---|--------------|----------------|----------------------|-----------------------------------|---------------------------------|-------------------|--|------------|-------------------------------|------------------------------------------------------|
| Quick Search Q               |   | 3<br>Start   | ad In Progress | Action Needed Read   | 4<br>y for Review                 |                                 |                   |  |            | Alerts<br>You have been assig | Clear All<br>ned candidates<br>been assigned to you. |
| Orders                       | 1 | 1 se         | lected         |                      | 🖸 Open                            | 18 minutes ago<br>Assign to 👻 🔛 | Archive Clear All |  |            |                               |                                                      |
| Dashboard<br>Advanced Search |   |              | ID             | Candidate            | Completed / ETA                   | Account                         | Package           |  |            |                               |                                                      |
| Recently Viewed              |   | $\checkmark$ | 1493496        | Smith, Pete          | Invite Sent                       | 2023-01-04                      | Smith, Mark       |  |            | Acme Company                  | Standard Criminal                                    |
| Historical Records           |   | $\checkmark$ | 1801811756     | Goodman, Sarah       | 🛑 Consider                        | 2022-09-28                      | Smith, Mark       |  | 2022-09-28 | Acme Company                  | Standard Criminal                                    |
| 🖬 Reporting 🗸 🗸              |   | $\checkmark$ | 1801804133     | Peterson, Melissa Y. | Drafted Order                     | 2022-09-16                      | Smith, Mark       |  |            | Acme Company                  | Standard Criminal                                    |
| Platforms ~                  |   |              | 1801796343     | Martens, Terri I.    | <ul> <li>Action Needed</li> </ul> | 2022-09-07                      | Smith, Mark       |  | 2022-09-12 | Acme Company                  | ID Profile                                           |
|                              |   |              | 1801795950     | Durbin, Scott A.     | Clear                             | 2022-09-06                      | Smith, Mark       |  | 2022-10-19 | Acme Company                  | Standard + EMP Package                               |
|                              |   |              | 1801769978     | Smith, Cole D.       | Pending                           | 2022-08-16                      | Smith, Mark       |  | 2022-08-19 | Acme Company                  | Standard Criminal                                    |

### **Search Options**

There are three Search options available to you within the Client Hub.

**Quick Search**: When using the **Quick Search** bar above the left navigation options, you can search for a candidate quickly by first name, last name, order ID or invite ID. Once on the Quick Search view, you can browse a candidate's Order/Invite Manager to perform any necessary actions. Quick Search will return data for orders that have been completed within the last 13 months.

| s  | terlina            | < | Entire Organi     | ization 👻   |                         |          |             |             |                |             |               |                 | Help & Resources       | Ċ₀      | Mark Smith 🚽         |
|----|--------------------|---|-------------------|-------------|-------------------------|----------|-------------|-------------|----------------|-------------|---------------|-----------------|------------------------|---------|----------------------|
|    |                    |   |                   |             |                         |          |             |             |                |             |               |                 |                        | _       |                      |
| Qu |                    | ٩ | 3                 | 3           | 1                       |          | 4           |             |                |             |               |                 |                        | <b></b> | Filter by Assignee 💌 |
|    |                    |   | Started           | In Progress | Action Needed           | Ready f  | or Review   | Completed   |                |             |               |                 |                        |         |                      |
| G  | Start Order        |   | III I I Candidate |             |                         | iveauy i | of Review   |             |                |             |               |                 |                        |         |                      |
|    | Orders             | ^ | D Candidate       |             |                         |          | Status / Re | sult        | Created $\psi$ | Assignee    | Client Status | Completed / ETA | Account                |         | Package              |
|    |                    |   |                   |             |                         |          |             |             |                |             |               |                 |                        |         |                      |
|    | Dashboard          |   | 1493              | 3496        | Smith, Pete Invite Sent |          | 2023-01-04  | Smith, Mark |                |             | Acme Company  |                 | Standard Criminal      |         |                      |
|    | Advanced Search    |   |                   |             |                         |          |             |             |                |             |               |                 |                        |         |                      |
|    | Recently Viewed    |   | 180               | 1811756     | Goodman, Sarah          |          | 😑 Consider  |             | 2022-09-28     | Smith, Mark |               | 2022-09-28      | Acme Company           |         | Standard Criminal    |
|    | Historical Records |   | 180               | 1804133     | Peterson, Melissa Y.    |          | Drafter     | i Order     | 2022-09-16     | Smith, Mark |               |                 | Acme Company           |         | Standard Criminal    |
|    | Reporting          | ~ | 1801796343        |             | Martens, Terri I.       |          | e Action    | Needed      | 2022-09-07     | Smith, Mark |               | 2022-09-12      | Acme Company           |         | ID Profile           |
| €  | Platforms          | ~ | 1801795950        |             | Durbin, Scott A. Clear  |          | 2022-09-06  | Smith, Mark |                | 2022-10-19  | Acme Company  |                 | Standard + EMP Package |         |                      |
|    |                    |   | 180               | 1769978     | Smith, Cole D.          |          | Pendin      | g           | 2022-08-16     | Smith, Mark |               | 2022-08-19      | Acme Company           |         | Standard Criminal    |

Advanced Search: The Advanced Search option is found in the left navigation, under the Orders tab. This option allows you to drill down to the order/invite data that you find most relevant. Advanced Search will return data for orders that have been completed within the last 13 months.

There are multiple filter options that you can use to tailor your searches, including Created Date, Completed Date, Result, Status, Package, Bill Code, etc.

| Sterling d         | Entire Organization 👻     |                       |                 | Help & Resources රු <sup>69</sup> Mark Smith 🗸 |
|--------------------|---------------------------|-----------------------|-----------------|------------------------------------------------|
| Quick Search Q     | ≟ Search Saved Searches ▼ |                       |                 | x                                              |
| Start Order        | Search by Status          | Search by Result      | Search by Actio | n Reset                                        |
|                    | Add Status                | Add Result            | Add Action      |                                                |
| Dashboard          | Narrow Search             |                       |                 |                                                |
| Advanced Search    | Organization View         | Account               | Package         | Bill Code                                      |
| Recently Viewed    | Select                    | Select                | Select          | Select •                                       |
| Historical Records | Position                  | Source                | Initiated By    | Assignee                                       |
| 🖬 Reporting 🗸 🗸    | Select                    | - Select -            | Select 👻        | Select 👻                                       |
| Ð Platforms ∽      | Client Status             | Unperformable Results | Created Date    | Completed Date                                 |
|                    | Select                    | Select                | Select 🗸        | Select 👻                                       |
|                    |                           |                       |                 |                                                |
|                    |                           |                       |                 | Save Search Apply                              |
|                    |                           |                       |                 |                                                |

Within the Advance Search function, you are also able to save filter combinations that you commonly use and return to that search later. To create a saved search, define the fields that you want to save and select Save Search at the bottom right.

A pop up will appear that allows you to name the search criteria that you wish to save. You can access and/or manage your saved searches by selecting the Saved Searches button in the top left corner. You are able to modify or delete saved searches at any time.

| Scerli                  | ing | 0 | Entire Organization 👻                                 |                                             |                       | Help & F                    | esources 💭 Mark Smith 🗸 |
|-------------------------|-----|---|-------------------------------------------------------|---------------------------------------------|-----------------------|-----------------------------|-------------------------|
| Ouick Sea               |     |   |                                                       |                                             |                       |                             | ×                       |
| Start                   |     |   | Search by Status Add Status Completed X               | Search by Result Add Result Clear >         | • Consider X          | Search by Action Add Action | Reset                   |
| Dashi<br>Advar<br>Recer |     |   | Narrow Search<br>Organization View<br>Select          | Account                                     | Package               | Bill Code                   | •                       |
| Till Report             |     |   | Position<br>Select<br>Unperformable Results<br>Select | Name your saved search<br>Saved Search Name | Cancel Save and Apply | Assignee<br>Select          | •                       |
|                         |     |   |                                                       |                                             |                       |                             | Save Search Apply       |

If you want to access saved searches, click to access.

| Si | erling                       | 3 | Entire Organization 👻                                                                  |              |                  |                |                  | Help & Resources | ¢ <mark>9</mark> | Mark Smith 🗸 |
|----|------------------------------|---|----------------------------------------------------------------------------------------|--------------|------------------|----------------|------------------|------------------|------------------|--------------|
| Qu | ick Search Q                 |   |                                                                                        | -            |                  |                |                  |                  |                  | ×            |
| •  | Start Order                  |   | Search by Statu Search                                                                 | ٩            | Search by Result |                | Search by Action |                  |                  | Reset        |
| :: | Orders ^                     |   | Add Status Candidate Action Needed (1 Filter) Completed Order Criminal Only (2 Filter) | Ta (zr       | Add Result       |                | Add Action       |                  |                  |              |
|    | Dashboard<br>Advanced Search |   | Organization View                                                                      | Account      |                  | Package        | E                | Bill Code        |                  |              |
|    | Recently Viewed              |   | Select 👻                                                                               | Select       | -                | Select         | -                | Select           |                  | •            |
|    | Historical Records           |   | Position                                                                               | Source       |                  | Initiated By   | A                | Assignee         |                  |              |
|    | Reporting ~                  |   | Select -                                                                               | Select       | -                | Select         | •                | Select           |                  | -            |
| Ð  | Platforms ~                  |   | Unperformable Results                                                                  | Created Date |                  | Completed Date |                  |                  |                  |              |
|    |                              |   | Select 👻                                                                               | Select       | -                | Select         | -                |                  |                  |              |
|    |                              |   |                                                                                        |              |                  |                |                  |                  |                  |              |
|    |                              |   |                                                                                        |              |                  |                |                  | s                | ave Search       | Apply        |

**Historical Records**: The Historical Records search option is found in the left navigation, under the Order tab. A Historical Records search will return data for all completed orders, including orders that are over 13 months old and/or orders that were completed on a legacy platform.

There are multiple filter options that you can use to tailor your search, including fields for Candidate Name, Order ID and a From and To Date range.

| Sterling 👴                   |                     |         |               |     |     |                 |               |       | Help    | o & Resources රු <sup>9</sup> | Mark Smith +<br>Acme Company |
|------------------------------|---------------------|---------|---------------|-----|-----|-----------------|---------------|-------|---------|-------------------------------|------------------------------|
| Start Order                  | Search for Orders   |         |               |     |     |                 |               |       |         |                               |                              |
| Crders ^                     | Candidate Name      |         |               |     |     | Order ID        |               |       |         |                               |                              |
| Dashboard<br>Advanced Search | Ordered Date - From |         |               |     | 01  | dered Date - To |               |       |         |                               |                              |
| Recently Viewed              | Year                | ▪ Month | •             | Day | •   | 'ear            | •             | Month | •       | Day                           | •                            |
| Historical Records           |                     |         |               |     |     |                 |               |       |         | Reset                         | Search                       |
| Reporting ~                  |                     |         |               |     |     |                 |               |       |         |                               |                              |
| Platforms      ✓             | Search Results      |         |               |     |     |                 |               |       |         |                               |                              |
|                              |                     |         | Ordered Basis | 202 | 001 |                 | Pho e Tal e e |       | Bachara | 0 a tur                       |                              |
|                              | U Candidate         |         | urgereg Date  | DOR | SSN |                 | Position      |       | Mackage | Status                        |                              |

### PLEASE NOTE The Historical Records search option will only be available to users who currently have the Archived Orders Search setting enabled within your Sterling account.

When you conduct a Historical Records search, you can filter your results by Order ID, Candidate Name, Ordered Date, and DOB. To show the filters that are available, click on the Show Filters button on the right-hand side of the Search Results box.

| Sterling 👩                      |                                             |                                   | Help & Resources රූ <mark>9</mark> | Mark Smith - |
|---------------------------------|---------------------------------------------|-----------------------------------|------------------------------------|--------------|
| <ul> <li>Start Order</li> </ul> | Search for Orders                           |                                   |                                    |              |
| Orders ^                        | Candidate Name                              | Order ID                          |                                    |              |
| Advanced Search                 | Ordered Date - From                         | Ordered Date - To                 |                                    |              |
| Recently Viewed                 | Year 2021 X • Month January X • Day 1 X •   | Year<br>2023 X • Month<br>January | × • Day<br>1                       | × •          |
| Historical Records              |                                             |                                   | Reset                              | Search       |
| Conboarding                     |                                             |                                   |                                    |              |
| I-9 Form I-9                    |                                             |                                   |                                    |              |
| 🖬 Reporting 🗸 🗸                 | Search Results                              |                                   | Show                               | v Filters    |
| ə Platforms ~                   | ID Candidate Ordered Date DOB               | SSN Position                      | Package Status                     |              |
|                                 | 18018 Stewart, Jack I 2022-10-18 XXXX-07-09 | XXX-XX-2233 Standard Employee     | Standard Criminal Archive          | A            |
|                                 | 18018 Jones, Sally J 2022-10-18 XXXX-07-09  | XXX-XX-4432 Standard Employee     | Standard Criminal Archive          |              |

You are also able to order and view the search filter fields based on your preference.

| Sterling o                            |        |                    |              |            |                   |                   | Help & Resou      | urces 🖉 Mark Smith 🗸 |
|---------------------------------------|--------|--------------------|--------------|------------|-------------------|-------------------|-------------------|----------------------|
| Start Order                           | Searc  | h for Orders       |              |            |                   |                   |                   |                      |
| Orders ^                              | Cano   | lidate Name        |              |            | Order ID          |                   |                   |                      |
| Dashboard<br>Advanced Search          | Ordere | d Date - From      |              |            | Ordered Date - To |                   |                   |                      |
| Recently Viewed<br>Historical Records | 2021   | × •                | January )    | X • 1      | X • 2023          | X V January       | × • 1             | × •                  |
| 🖬 Reporting 🗸 🗸                       |        |                    |              |            |                   |                   |                   | Reset Search         |
| Platforms                             | Searc  | h Results          |              |            |                   |                   |                   | Hide Filters         |
|                                       | ID     | Candidate          | Ordered Date | DOB        | SSN               | Position          | Package           | Status               |
|                                       |        |                    |              | 7          |                   |                   |                   |                      |
|                                       | 180    | 18 Stewart, Jack I | 2022-10-18   | In range 🔹 | XXX-XX-2233       | Standard Employee | Standard Criminal | Archive              |
|                                       | 180    | 18 Jones, Sally J  | 2022-10-18   | yyyy-mm-dd | XXX-XX-4432       | Standard Employee | Standard Criminal | Archive              |
|                                       | 180    | 18 Jones, Bob D    | 2022-10-06   | yyyy-mm-dd | XXX-XX-7744       | Standard Employee | Standard Criminal | Archive              |
|                                       | 180    | 18 Smith, Sam D    | 2022-10-06   | XXXX-08-07 | XXX-XX-7738       | Standard Employee | Standard Criminal | Archive              |

Clicking on a search result will show a preview of the selected order. Once in the preview screen, you have the option to download the completed report, any attachments (if applicable) and any order notes (if applicable) with one click.

| Sterling 🛛 💡                          | • |                |                  |           |              |     |            |     |                   |          | Goodman, Sarah #1801811756                                                                                                    | ×                                                                                                    |   |
|---------------------------------------|---|----------------|------------------|-----------|--------------|-----|------------|-----|-------------------|----------|----------------------------------------------------------------------------------------------------|----------------------------------------------------------------------------------------------------|---|
| Start Order                           |   | Search for (   | Orders           |           |              |     |            |     |                   |          |                                                                                                    | ی Download This Report                                                                                                    | I |
| Corders ^                             |   | Candidate N    | lame             |           |              |     |            |     | Order ID          |          | Order # 1801811756 Goodman, Sarah                                                                                                    | Sirerling                                                                                                    | Â |
| Advanced Search                       |   | Ordered Date - | From             | Mar and a |              |     | Davi       |     | Ordered Date - To |          | Order Status: Complete<br>Order Result: CONSIDER                                                                                                    | 1 (888) 889-5248<br>(646) 829-3382<br>dispute, resolution@sterlingcheck.com                                                                                             |   |
| Recently Viewed<br>Historical Records |   | 2021           | × •              | January   |              | × • | 1          | × • | 2023              | ×        | Confidential Background Screening Report                                                                                                    |                                                                                                    |   |
|                                       |   |                |                  |           |              |     |            |     |                   |          | Important Disclosures                                                                                                    |                                                                                                    |   |
| Reporting V                           |   |                |                  |           |              |     |            |     |                   |          | Pursuant to Minn. Stat. Ann. 332.70(4): The repo<br>has been expunged, sealed, or has otherwise be<br>since the date it was collected.                                                                                                    | rt may include information that<br>come inaccessible to the public                                                                                                    |   |
| E Platforms ~                         |   | Search Res     | ults             |           |              |     |            |     |                   |          | This report or portions of this report may have b<br>criteria provided by the end-user. The rating is<br>review of the report and does not indicate tha<br>been made. Regardless of any rating applied by<br>criteria, the end-user must review all repor<br>individualized non-inter before my chicking any dorice<br>individualized non-inter before my chicking any dorice<br>the second second | een rated or scored pursuant to<br>merely to ease the reviewer(s)<br>t any employment decision has<br>Sterling based on the end-user's<br>rts to conduct a case-by-case |   |
|                                       |   | ID             | Candidate        |           | Ordered Date |     | DOB        |     | SSN               | Position | References to a specific "Level" in the Result<br>Component Title are based solely on an end-user                                                                                                    | : Column or as indicated in a<br>s criteria and do not refer to any                                                                                                    |   |
|                                       |   | 18018          | Stewart, Jack I  |           | 2022-10-18   |     | XXXX-07-09 |     | XXX-XX-2233       | Standard | label used by any sex offender registry, govern<br>repository.                                                                                                    | ment agency, or public record                                                                                                    |   |
|                                       |   | 18018          | Jones, Sally J   |           | 2022-10-18   |     | XXXX-07-09 |     | XXX-XX-4432       | Standard | solely for a permissible purpose as defined in the<br>End-User intends to take adverse action based in<br>of this report, the End-User must provide the o                                                                                                    | Fair Credit Reporting Act. If the<br>whole or in part on the contents<br>consumer with notices that it is                                                               |   |
|                                       |   | 18018          | Jones, Bob D     |           | 2022-10-06   |     | XXXX-08-14 |     | XXX-XX-7744       | Standard | taking adverse action and those notices must o<br>law. All information contained in this report is pr<br>the End-User Agreement. End-User further under                                                                                                    | omply with the FCRA and state<br>ovided pursuant to the terms of<br>erstands that it uses any and all                                                                   |   |
|                                       |   | 18018          | Smith, Sam D     |           | 2022-10-06   |     | XXXX-08-07 |     | XXX-XX-7738       | Standard | information provided by Sterling at its own risk<br>complying with all federal, state, and local laws<br>this report is confidential and may only be access                                                                                                    | and End-User is solely liable for<br>s. The information contained in<br>read by authorized employees of                                                                 |   |
|                                       |   | 18018          | Goodman, Sarah   |           | 2022-09-28   |     | XXXX-01-01 |     | XXX-XX-2350       | Standard | End-User, provided to the consumer about v<br>otherwise required by law.                                                                                                    | who it relates, or provided as                                                                                                    |   |
|                                       |   | 18017          | Jones, Jessica J |           | 2022-08-16   |     | XXXX-01-01 |     | XXX-XX-1111       | Standard | reporting restrictions and client request. General<br>years. Due to state and federal reporting guid<br>agencies, records may or may not exist that may                                                                                                    | y, records will be reported for 7<br>lelines for consumer reporting<br>not be reported.                                                                                 |   |

### **U.S. Specific Features**

If you hire within the U.S., some additional services and features may appear within the Client Hub and be relevant to your screening program, including:

Adverse Action Process Feature: If you have the Adverse Action feature enabled, you'll see an additional tile in the order pipeline. Clicking the Adverse Action Process tile will display all orders that have had Adverse Action, Fair Chance, and/or Individualized Assessment initiated and also orders where a Dispute has been opened. Within this view, you will be able to drill down and see additional Adverse Action status information:

- Pre-Adverse Action Sent: The pre-adverse action notice has been set to the candidate.
- Adverse Action Paused: The adverse action process is paused and will not resume without action from you.
- Adverse Action Sent: Final notice has been sent to the candidate.
- Dispute: Candidate has reached out and a dispute is in progress.

For more details, download the Adverse Action User Guide.

| Scerling |                                    | 3 | Entire Organizat | ire Organization 👻 |                      |                           |                                 |            |             |               |                 | Help & Resources 🛕 | Mark Smith -           |
|----------|------------------------------------|---|------------------|--------------------|----------------------|---------------------------|---------------------------------|------------|-------------|---------------|-----------------|--------------------|------------------------|
| Qui      | ick Search Q                       |   | 3<br>Started     | 3<br>In Progress   | 1<br>Action Needed   | 4<br>Ready for Review     | 16<br>Adverse Action<br>Process | Completed  |             |               |                 | E                  | ♣ Filter by Assignee ▼ |
|          | Orders ^                           |   | 0                |                    | Candidate            | Status / R                | esuit                           | Created 🗸  | Assignee    | Client Status | Completed / ETA | Account            | Package                |
|          | Dashboard                          |   | 1493496          |                    | Smith, Pete          | Invite                    | Sent                            | 2023-01-04 | Smith, Mark |               |                 | Acme Company       | Standard Criminal      |
|          | Advanced Search<br>Recently Viewed |   | 1801811          | 756                | Goodman, Sarah       | 😑 Consi                   | ler                             | 2022-09-28 | Smith, Mark |               | 2022-09-28      | Acme Company       | Standard Criminal      |
|          | Historical Records                 |   | 1801804          | 133                | Peterson, Melissa Y. | Drafte                    | d Order                         | 2022-09-16 | Smith, Mark |               |                 | Acme Company       | Standard Criminal      |
|          | Onboarding                         |   | 1801796          | 343                | Martens, Terri I.    | e Action                  | Needed                          | 2022-09-07 | Smith, Mark |               | 2022-09-12      | Acme Company       | ID Profile             |
| I-9      | Form I-9                           |   | 1801795          | 950                | Durbin, Scott A.     | Clear                     |                                 | 2022-09-05 | Smith, Mark |               | 2022-10-19      | Acme Company       | Standard + EMP Package |
|          | Reporting ~                        |   | 1801769          | 978                | Smith, Cole D.       | 🔵 Pendi                   | rg                              | 2022-08-16 | Smith, Mark |               | 2022-08-19      | Acme Company       | Standard Criminal      |
| Ð        | Platforms ~                        |   | 1801769          | 572                | Jones, Jessica J.    | <ul> <li>Adver</li> </ul> | se Action Sent                  | 2022-08-16 | Smith, Mark |               | 2022-10-21      | Acme Company       | Standard Criminal      |

In addition, other services may appear in the left-hand navigation if you are hiring within the US, including:

- Onboarding Services: If your Sterling account is configured for Onboarding services, clicking on Onboarding will take you to the Sterling Onboarding view.
- Form I-9 Services: If your Sterling account is configured for Form I-9/E-Verify services, clicking Form I-9 will take you to the Sterling I-9 view. For more details, download the <u>Sterling I-9 User Guide</u>.